## 会员投稿操作说明

## 一、会员登入"**会员中心**"选择"上传作品"

| <b>医西部素</b> 板<br>www.xbscku.com | <b>*</b>                                                                                                    |              |
|---------------------------------|----------------------------------------------------------------------------------------------------|--------------|
|                                 | xbpic<br>有数期:还有8683天<br>た<br><sup>約</sup> 分数8:还有8683天<br>た<br><sup>約</sup> 分数8:还有8683天<br>た<br><sup>約</sup> 分数8:还有8683天<br>无<br><sup>約</sup> 分数8:还有8683天<br>无<br>世<br>一<br>一<br>一<br>一<br>一<br>一<br>一<br>一<br>一<br>一<br>一<br>一<br>一<br>一<br>一<br>一<br>一<br>一 | $\backslash$ |
| хbріс<br>ID : 100               | 参加作品上传活动,获得奖金!                                                                                                    |              |
| 个人主页                            | 上传作品                                                                                                    |              |
| 基本资料                            | 嗨,听说你是隐土高手,快来上传自己的作品,每下载一次可获得收入噢,上不封顶!                                                                                                    |              |
| 帐号状态                            |                                                                                                    |              |

## 二、选择主栏目(根据素材类)**如:设计作品、图片作品、PPT 等**。

| <b>西部素材</b><br>www.xbscku.com |                        |                                                                                |
|-------------------------------|------------------------|--------------------------------------------------------------------------------|
| xbpic<br>ID : 100             | 选择主栏目>> 设计作品           | 作品上传<br>(1371 あび的作品上传,一起分享吧!<br>創片作品 PPT作品 Word文档 Excel表格 (新手必读)               |
| 个人主页                          | 请选择下方作品发布栏目项<br> -平面设计 | 一、设计师作品制作要求                                                                    |
| 基本资料                          | -<br> -海报<br> -展板/展架   | 1、设计作品必须为原创内容型作品,不得从其他网站盗型上传。<br>2、必须使用网站统一样们爆版 >>>百度网盘 <b>样机下载</b> (提取码:fbnr) |
| 登录绑定                          | -名片/卡证<br> -DM/宣传单     | 3、不得与西部康村网已有秦村相同不得下载本网站已有模板二次修改上传                                              |
| 作品上传                          | -画册/装帧<br> -菜单菜谱       | 5、作品预选图、详情图、视频预选必须清晰不得稳意压缩变形、保持正常比例。                                           |
|                               | 1.1.1/母30              | 6、源文件中的素材不能是合并过的一整张图片,文字必须为可编辑形式。                                              |

三、再选择下方作品发布栏目项(**蓝色处于选中项)**,选择后"我要发布作品"。

|           | -设计元素           | 二、会员作品上传奖励                                 |
|-----------|-----------------|--------------------------------------------|
| 作品上传      | -漂浮元素           | 1、上传审核通过5张作品,可获得7天VIP会员;                   |
| 作品管理      | -花边纹理           | 2、上传审核通过10张作品,可获得30天VIP会员;                 |
|           | -装饰图案           | 3、上传审核通过30张作品,可获得一年VIP会员;                  |
| 分成管理      | -图标元素           | 4、上传审核通过50张作品,可获得二年VIP会员;                  |
| 我的下载      | -矢量人物<br> -艺术字体 | 5、上传审校通过100张作品,可获得终身VIP会员;                 |
| SVE LERVE | -产品实物           | 三、会员获取积分与积分提现方法                            |
| 我的收藏      | 我要发布作品          | 1、上传发布素材。每发布1个素材,管理员根据作品质量给出评分,作品审核        |
|           | (请选择终极栏目[蓝色条])  | 通过后可获得5-100下载积分,作品被用户下载后可以获得积分。[查看]        |
| 我的消息      |                 | 2、下载积分达到1000积分(1000积分=100元)会员可以申请积分提现。[查看] |
|           |                 | 文档类文件可以直接投稿发送到邮箱:xbscku@qq.com             |

四、进入作品上传主页,添加对应该数据及添加作品附件,最后"确认提交"。

| 西部素材<br>www.xbscku.com |                                                                                                    |  |
|------------------------|----------------------------------------------------------------------------------------------------|--|
| xbpic<br>ID : 100      | 作品上传<br>你好:有好的作品上传,一起分享吧!                                                                                                    |  |
| 个人主页                   | Title 素材标题 准确填写,有吸引力的标题 如:蓝色企业招聘海报                                                                                                 |  |
| 基本资料                   | <ul> <li>         ・ 最少項写三个精确关键词,之间用","隔开         </li> <li>         ・ 最少項写三个精确关键词,之间用","隔开         ・         ・         ・</li></ul> |  |
| 登录绑定                   | 文件格式 * PSD v 源文件格式,请准确填写                                                                                                    |  |
| 作品上传                   | (為) 是否瞭例・○是 ◎否                                                                                                    |  |
| 作品管理                   | 文件上传。 浏览 未选择文件。 附件小于500MB(压缩为ZIP,RAR,7Z格式)                                                                                         |  |
| 分成管理                   | ■◆ 标题图片• 浏览 未选择文件。 图片大小建议宽288px*高407px                                                                                             |  |
| 我的下载                   | ▲* 預览大图*                                                                                                    |  |
| 我的收藏                   |                                                                                                    |  |
| 我的消息                   | 点击选择图片                                                                                                    |  |
|                        |                                                                                                    |  |
| 3-414 3-14-8020        |                                                                                                    |  |
| 我的消息                   | 确认提交                                                                                                    |  |

最后等待审核,审核通过有用户下载您就有相应的收益了哦!!!

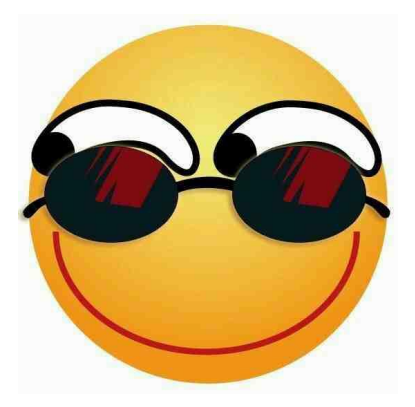

西部素材库-广告设计素材库(www.xbscku.com)

## 返回主站